# Instalacja programu RUM-2 (nie dotyczy Windows 7)<sup>\*</sup>

# Opis skrócony instalacji

W 90% przypadków uzyskuje się poprawne działanie w następujący sposób:

- 1. Kliknij w plik *install.jar* w folderze *rum2* nośnika dystrybucyjnego;
- 2. Odczekaj 30 sekund. Jeżeli nie pojawi się okno instalatora lub pojawią się komunikaty o błędach kliknij plik *jre...exe* z folderu *java* nośnika dystrybucyjnego;
- 3. Postępuj zgodnie z zaleceniami;
- 4. Jeżeli masz radiometr w wykonaniu USB podłącz go do komputera;
- 5. W odpowiedzi na pytanie systemu o sterownik wybierz instalację ręczną i wskaż jako sterownik folder *rum2/drivers/windows/cdc* nośnika dystrybucyjnego. Sterownik jest nie podpisany, mimo, że jest wbudowany w system operacyjny, więc zignoruj ostrzeżenia;

UWAGA! W przypadku, gdy nie pojawi się na zapytanie systemu o sterownik, to wówczas należy wejść do Menedżera urządzeń (Panel sterowania – System – Menedżer urządzeń) i wyszukać na liście urządzeń radiometr RUM-2 (najczęściej ikona tego urządzenia będzie oznaczona żółtym znakiem zapytania). Zaznaczamy nazwę RUM-2 i prawym przyciskiem myszy rozwijamy listę opcji, a następnie zaznaczamy " aktualizuj sterownik oprogramowania" po czym wybieramy opcję: " Przeglądaj mój komputer w poszukiwaniu oprogramowania" i wybieramy ręcznie sterownik z lokalizacji nośnika na którym są sterowniki (płyta CD): rum2 \drivers\windows\cdc.

<sup>\*</sup>UWAGA! Jeżeli posiadasz system Windows 7 Professional (wersja 32 bitowa bądź 64 bitowa) to postępuj zgodnie z procedurą zawartą w nocie aplikacyjnej pod nazwą AN-R117-003 RUM-2 w Windows 7. Jeżeli nie posiadasz tego pliku to odwiedź nasza stronę, aby go pobrać (ścieżka dostępu: "Aparatura dozymetryczna- Pliki do pobrania") bądź skontaktuj się z przedstawicielem naszej firmy.

Punkty 4 i 5 należy powtórzyć dla każdego egzemplarza radiometru.

# Wymagania sprzętowe

Program RUM2 wymaga jako absolutne minimum komputera o następujących parametrach:

- min 32MB pamięci RAM;
- procesor minimum 400MHz;
- złącza odpowiednie do stosowanego radiometru (RS-232/RS-422 / USB / Ethernet );

Do komfortowej pracy powinno wystarczyć:

- 256MB pamięci RAM;
- procesor miniumum 1GHz;
- złącze odpowiednie do stosowanego radiometru (RS-232/RS-422 / USB / Ethernet );

# Wymagania programowe

Program RUM2 wymaga następujących elementów programowych

- środowiska Java w wersji co najmniej 1.6 (wg systemu oznaczeń firmy Sun);
- biblioteki RxTx;
- biblioteki SimpleUSB;
- odpowiednich sterowników dla urządzeń USB (system Windows)

Odpowiednie biblioteki oraz środowisko Java są dostarczone wraz z programem w wersji dla Windows XP/Vista/7. Biblioteka RxTx jest dostępna dla innych systemów w internecie. Biblioteka SimpleUSB została stworzona przez Polon-Alfa i dostosowanie jej do innego systemu operacyjnego wymaga nieco pracy. Jeżeli istnieje taka konieczność prosimy o kontakt.

Jeżeli w systemie nie ma środowska Java należy je zainstalować.

# Instalacja środowiska JAVA

Uruchom plik exe z folderu java

# Instalacja programu

```
Uruchom plik install.jar z folderu rum-2, przez podwójne kliknięcie, lub z linii poleceń:
java -jar install.jar
```

Uwaga, użytkownicy Vista/7. Musisz mieć uprawnienia do modyfikacji folderu Program-Files.

# Ręczna instalacja

Ręczna instalacja odbywa się w następujących krokach:

- zainstalowanie środowiska java w sposób odpowiedni dla systemu;
- zainstalowanie programu, bądź uruchamiając plik *install.jar*, bądź ręcznie kopiując zawartość folderu *rum-2* w wybrane miejsce.

# **Ręczne uruchomienie**

W wypadku pełnej instalacji środowiska Java uruchomienie następuje po kliknięciu jednego z plików:

- RUM2.jar
- ChartViewer.jar
- Help-rum2.jar

W pozostałych przypadkach programy uruchamia się wydając polecenie:

```
java -jar RUM2.jar
java -jar ChartViewer.jar
```

# Sterowniki dla Windows

Po podłączeniu przyrządu Windows zarządają sterownika. Sterowniki dla systemu Windows znajdują się w poniższych folderach nośnika dystrybucyjnego:

• drivers\windows\cdc

Należy wskazać systemowi odpowiednią lokalizację.

Sterowniki nie są podpisane, więc należy zgodzić się na ich instalację mimo ostrzeżeń systemu. Nie niesie to ze sobą ŻADNYCH zagrożeń, jako że instalowany sterownik jest wbudowany w system operacyjny a wskazany instalatorowi plik sterownika jedynie informuje go o konieczności jego użycia.

# Windows Vista

Instalacja w systemie Vista związana jest z wieloma problemami z nowym systemem zabezpieczeń i kont.

Aby poprawnie zainstalować program<u>musisz mieć uprawnienia administratora</u> oraz powinno być <u>WYŁĄCZONE</u>:

Panel Sterowania-Konta Użytkowników-Włącz Wyłącz Funkcję Kontrol konta użytkownika

Niefortunnie Vista nie udostępnia opcji "uruchom jako administrator" dla aplikacji Java.

W testowanych systemach właściwe uprawnienia można było uzyskać poprzez:

- przejdź do folderu instalacyjnego
- odszukaj plik install.bat
- kliknij nań prawym przyciskiem
- wybierz "Uruchom jako administrator"

# Problemy

#### Podwójne kliknięcie na *install.jar* nic nie robi.

Brak środowiska Java lub nieprawidłowo skonfigurowane.

W normalnych warunkach instalator JRE (Java Runtime Environment) kojarzy pliki **jar** z poleceniem **javaw -jar %1** dla podwójnego kliknięcia. Zdarza się jednak, szczególnie w środowisku Windows, gdzie systemowym sposobem rozpoznawania formatu pliku jest jego rozszerzenie, że inne aplikacje przejmują na siebie to skojarzenie. Przykładem są niektóre archiwery - **jar** to także rozszerzenie niegdyś używane przez programy kompresji danych.

Zainstalować ponownie środowisko Java lub ręcznie dokonać skojarzenia z rozszerzeniem plików.

# Po kliknięciu pojawia się błąd "Main class not found" lub podobny

Niezgodna wersja środowiska Java.

Jest to mylnie sformułowany komunikat błędu obecny w środowisku 1.5.xx dla Windows, nieprawidłowo sugerujący brak plików. W rzeczywistości pojawia się on w dowolnej błędnej sytuacji.

Upewnić się, że zainstalowana i skojarzona z plikami jar jest wersja 1.6 lub wyższa.

### Pogram uruchamia się z pulpitu ale pojawia się tylko obrazek i wszystko znika

Brak skojarzonych plików jar w folderze uruchomienia. We właściwościach skrótu upewnić się, że w polu "Rozpocznij w:" wymieniony jest folder w którym zainstalowano program.

### Skróty w menu są pomieszane, wskazują do niewłaściwych plików

Jest to sporadycznie występująca wada instalatora użytego w programie. Skróty można skorygować wówczas ręcznie lub odinstalować program i zainstalować ponownie. Odpowiednie mapowanie skrótów to:

RUM2 --> RUM2.jar Help --> Help-rum2.jar Przegląd wykresów --> ChartViewer.jar Wszystkie muszą mieć "Rozpocznij w:" ustawiony na folder w którym zainstalowano program.

# Linia poleceń

Uruchomienie programu z linii poleceń z aktywną konsolą pozwala zarejestrować wiele z występujących nieprawidłowości.

Aby uruchomić program z aktwyną konsolą należy:

- w folderze z aplikacją wybrać Utwórz-Nowy-Skrót
- wpisać cmd
- we właściwościach skrótu usuną **%windir%** z pola "Rozpocznij w"
- kliknąć w tak utworzony skrót uruchomić dwukrotnym kliknięciem myszy

# Sprawdzenie wersji Javy

Uruchomić linię poleceń jak wyżej. Z klawiatury wpisać **java -version** i nacisnąć Enter. Powinien pojawić się napis podobny do:

```
E:\Program Files\RUM-2>java -version
java version "1.6.0_05"
Java(TM) SE Runtime Environment (build 1.6.0_05-b13)
Java HotSpot(TM) Client VM (build 10.0-b19, mixed mode)
```

#### Uruchomienie programu w trybie bezpieczeństwa

Uruchomienie programu w tym trybie włącza dodatkową kontrolę poprawności wykonania. Aby uruchomić program w ten sposób należy w linii poleceń wydać z klawiatury polecenie:

#### java -ea -jar RUM2.jar

```
Powinien pojawić sie ekran podobny do:
E:\Program Files\RUM-2>java -ea -jar RUM2.jar
----- Warning: ------
getResourceFile(pl.com.polonalfa.vrlab.ui.rum2cards.CRUM2InfoCard,CARD III.
image) = null
  FAILED, resource is missing, after
trying:pl/com/polonalfa/vrlab/ui/rum2cards/CARD III.image
----- Warning ------
Image file not found, skipped.
SIconHelper.getResourceImage(pl.com.polonalfa.vrlab.ui.rum2cards.CRUM2Info
Card.
CARD III.image)
----- Warning: ------
getResourceFile(pl.com.polonalfa.vrlab.ui.rum2cards.CRUM2InfoCard,CARD V.im
age) =
null
  FAILED, resource is missing, after
trying:pl/com/polonalfa/vrlab/ui/rum2cards
/CARD V.image
----- Warning ------
Image file not found, skipped.
SIconHelper.getResourceImage(pl.com.polonalfa.vrlab.ui.rum2cards.CRUM2Info
Card,
CARD V.image)
Stable Library
------
Native lib Version = RXTX-2.1-7
Java lib Version = RXTX-2.1-7
```

#### Uruchomienie programu w trybie debugowania

Tryb debugowania włącza rozszerzone raportowanie błędów i stanu. Wszystkie komunikaty błędu zostaną rozszerzone o szczegółowe informacje o miejscu wystapienia a na ekranie konsoli będą pojawiały się informacje o niektórych zdarzeniach w programie.

Aby uruchomić program w trybie debugowania nalezy wydać w linii poleceń komendę: **java -ea -jar RUM2.jar debugg** 

#### Uruchomienie programu w trybie debugowania łącza

Tryb debugowania łącza rozszerza funkcje debugowania o pełną informację o danych płynących z i do radiometru. Opcja ta jest przydatna niemalże wyłącznie przy diagnozowaniu połączeń z problemami oraz przy pisaniu własnych aplikacji na podstawie danych protokołu radiometru.

Aby uruchomić program w trybie debugowania łącza nalezy wydać w linii poleceń komendę:

java -ea -jar RUM2.jar dump

Bydgoszcz 2007-2010